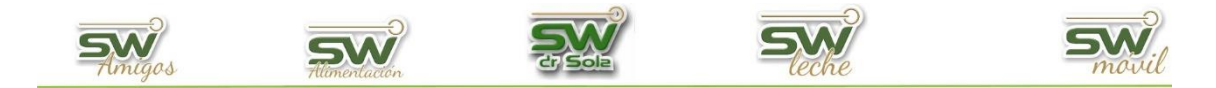

## PRIMERAS LACTANCIAS EN UN PERÍODO YA CERRADAS.

Con este listado podemos ver las primeras Lactancias que se iniciaron entre dos fechas y que a su vez ya fueron cerradas.

Para ingresar al Generador de Listados, vamos al módulo **EJECUTIVO** 

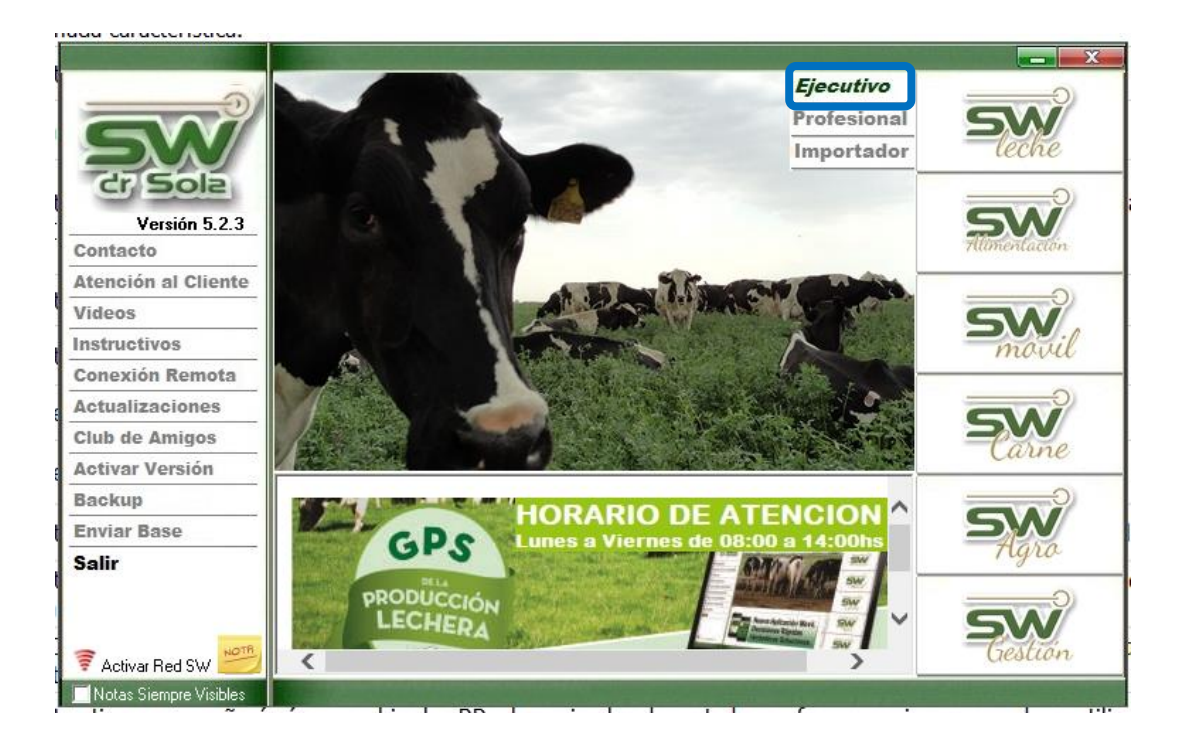

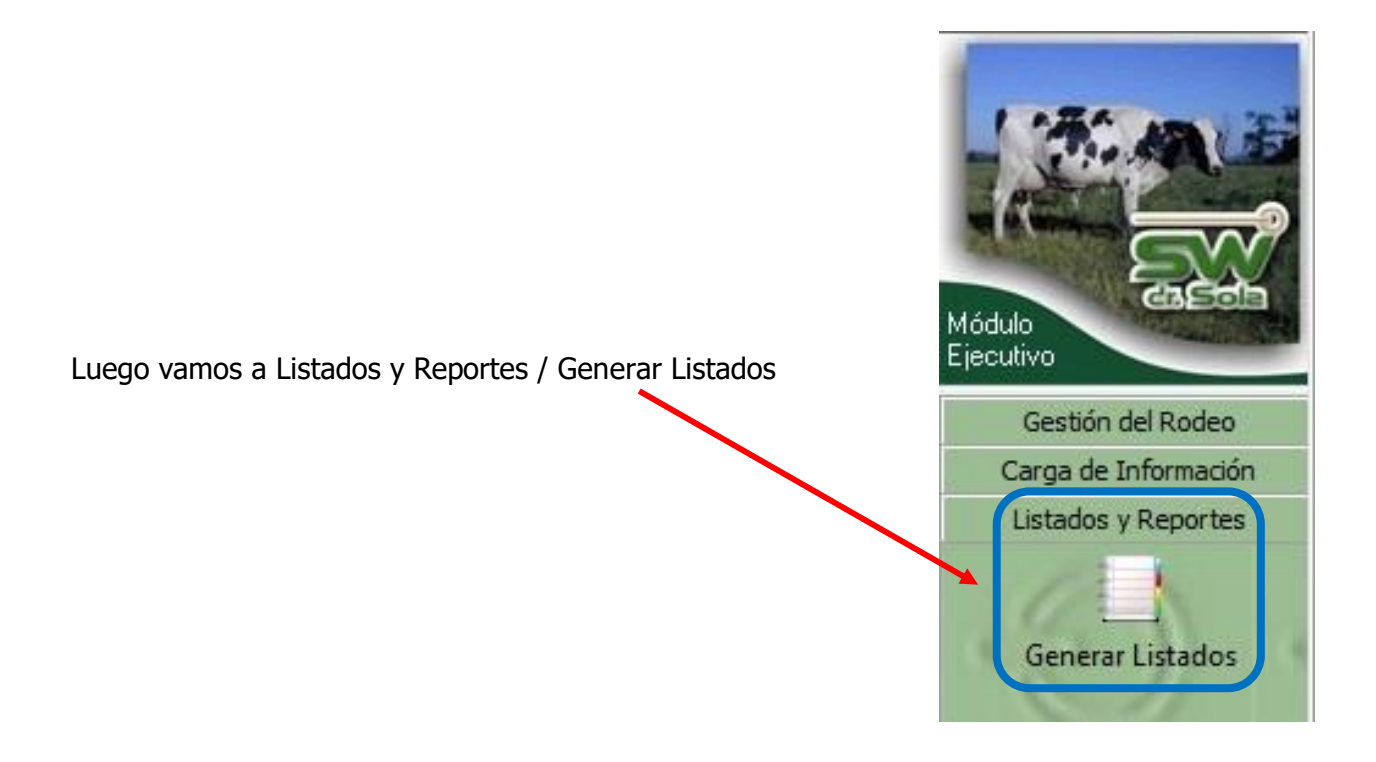

San Carlos Centro - Santa Fe - Argentina / Tel: (+549) 3404 - 415680/ 598437/ 526735 Web: swagropecuaria.com/ E-Mail: consultas@swagropecuaria.com.ar

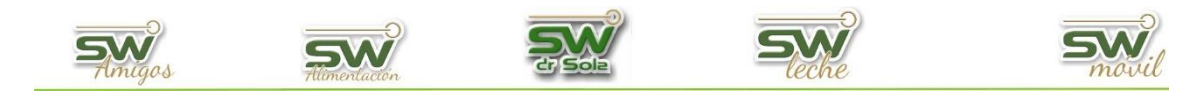

Se desplegara la ventana Generador de Listados

| 🔳 Generador de Listados                       |          |
|-----------------------------------------------|----------|
| Establecimiento:<br>ESTABLECIMIENTO EJEMPLO 1 |          |
| Todo el Propietario 🛒 Fecha: 27/01/2016 💌     |          |
| Listado a Generar.                            |          |
| Generar Listado                               |          |
| Coultar Panel de Filtros                      | Imprimir |

Dentro de la ventana del Generador de Listados elegimos el Establecimiento y luego el listado PRIMERAS LACTANCIAS EN UN PERÍODO, YA CERRADAS.

| ESTABLECIMIENTO 1                                        |                                |
|----------------------------------------------------------|--------------------------------|
| L'STABLECIMIENTO I                                       |                                |
|                                                          | Fecha: 21/02/2019              |
| Listado a Generar:                                       |                                |
| Movimientos de Animales p                                | or Transferencia               |
| Movimientos de Animales p                                | or Transferencia               |
| Partos Ocurridos en un Peri                              | íodo                           |
| Preñeces en un Período                                   | D (                            |
| Primeras Lactancias Iniciau<br>Provestado de Vasas a Par | las en un Periodo, ya Cerrada: |
| Provectado de Vacas a Pai<br>Provectado de Vacas a Sei   | ui<br>Car                      |
| Provectado de Vacas y Vac                                | guillonas a Preparto           |
| Seguimiento de Protocolos                                | u Maneio Benroductivo          |

Genera un Listado con las primeras Lactancias que se iniciaron en un Período y que a su vez ya finalizaron.

|                                                       | Establecimiento:                                                                                                   |
|-------------------------------------------------------|----------------------------------------------------------------------------------------------------|
|                                                       | ESTABLECIMIENTO EJEMPLO 1                                                                                          |
|                                                       | Todo el Propietario 🔲 Fecha: 10/02/2016 💌                                                                          |
| Elegimos las fechas entre las que queremos<br>Listar. | Listado a Lienerar:<br>Primeras Lactancias Iniciadas en un Período, ya Cerradas 🗾 💌                                |
|                                                       | → Entre: 11/01/2016 🗨 y 10/02/2016 💌                                                                               |
|                                                       | Genera un Listado con las Primeras Lactancias que se iniciaron<br>en un período y que a su vez ya fueron Cerradas. |
| Presionamos el Botón generador de Listados.           | Generar Listado                                                                                                    |

San Carlos Centro - Santa Fe - Argentina / Tel: (+549) 3404 - 415680/ 598437/ 526735 Web: swagropecuaria.com/ E-Mail: consultas@swagropecuaria.com.ar

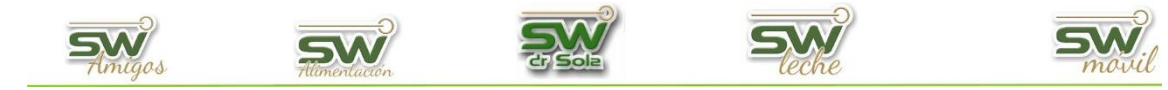

A la derecha de la pantalla aparecerá Generado el Listado.

| В.Р. <b></b> |          |     |      |         | Grasa a 365<br>dias | Proteína a<br>365 dias | Grasa Total |      | Leche a 365<br>dias |            | Leche a 305<br>dias | Inicio<br>Lactancia | Grasa a 305<br>dias |        | Apodo Toro<br>Serv. |
|--------------|----------|-----|------|---------|---------------------|------------------------|-------------|------|---------------------|------------|---------------------|---------------------|---------------------|--------|---------------------|
| 2129         | ~        | 304 | 2329 | Jerrich |                     |                        | 3,00        | 3,20 |                     | 03/01/2015 |                     | 06/03/2014          |                     | 3a 10m | Bracley             |
| 2230         |          | 305 | 2822 | MORTY   |                     |                        | 2,40        | 3,40 |                     | 09/03/2015 | 7682                | 09/05/2014          | 2                   | 4a     | BOWMAN              |
| 2231         | <b>V</b> | 335 | 2619 | Emir    |                     |                        | 3,20        | 3,20 |                     | 22/12/2014 | 5645                | 22/01/2014          | 3                   | 4a 1m  | Benefit             |
| 2234         | <b>V</b> | 352 | 2913 | SHOUT   |                     |                        | 3,20        | 3,30 |                     | 23/02/2015 | 7937                | 09/03/2014          | 3                   | 3a 11m | BOWMAN              |
| 2240         | <b>V</b> | 311 | 2816 | Legacy  |                     |                        | 4,30        | 3,60 |                     | 06/02/2015 | 6032                | 02/04/2014          | 4                   | 3a 9m  | Advice              |
| 2243         | <b>V</b> | 279 | 2733 | Legacy  |                     |                        | 4,00        | 3,80 |                     | 23/02/2015 |                     | 21/05/2014          |                     | 3a 9m  | Uppercut            |
| 2245         | <b>V</b> | 7   | 2904 | Jerrich |                     |                        |             |      |                     | 11/03/2014 |                     | 05/03/2014          |                     | 1a 10m | Bracley             |
| 2247         | ~        | 285 | 2008 | Brawler |                     |                        | 2,90        | 3,20 |                     | 09/03/2015 |                     | 29/05/2014          |                     | 3a 9m  | Limilatia           |
| 2252         | V        | 303 | 2805 | Legacy  |                     |                        | 5,40        | 4,20 |                     | 24/01/2015 |                     | 28/03/2014          |                     | 3a 7m  | Robado              |
| 2257         | <b>V</b> | 290 | 2405 | Beacon  |                     |                        | 2,60        | 3,00 |                     | 09/03/2015 |                     | 24/05/2014          |                     | 3a 7m  | Airbag              |
| 2262         | <b>V</b> | 276 | 2737 | America |                     |                        | 3,10        | 3,00 |                     | 09/03/2015 |                     | 07/06/2014          |                     | 3a 6m  | Bracley             |

**Este Listado no es configurable**, por lo que tiene las columnas fijas, con los datos necesarios para poder Listar los Partos Ocurridos en un Período.

Por último, tenemos la opción de Imprimir el Listado o Cerrar.

Si elegimos Imprimir, se abrirá la presentación Preliminar del Listado.

| Desde: 01/0 | 1/2014 | Primera<br>Pr<br>4 Hasta: 10/02 | opietario: Sola<br>2016. Estudio | ancias  <br>a Carlos / Esta<br>o al: 10/02/201 | niciada<br>ablecimiento: 1<br>16 | AS EN UN    | NTO EJEMPLO       | d <b>o, ya C</b><br>⁰1 | errada              | S                   |
|-------------|--------|---------------------------------|----------------------------------|------------------------------------------------|----------------------------------|-------------|-------------------|------------------------|---------------------|---------------------|
| د R.P.      | DEL    | R.P. Madre                      | Apodo Padre                      | Grasa a 365<br>dias                            | Proteína a<br>365 dias           | Grasa Total | Proteína<br>Total | Leche a 365<br>dias    | Cierre<br>Lactancia | Leche a 305<br>dias |
| 2129        | 304    | 2329                            | Jerrich                          |                                                |                                  | 3,00        | 3,20              |                        | 03/01/2015          |                     |
| 2230        | 305    | 2822                            | MORTY                            |                                                |                                  | 2,40        | 3,40              |                        | 09/03/2015          | 7682                |
| 2231        | 335    | 2619                            | Emir                             |                                                |                                  | 3,20        | 3,20              |                        | 22/12/2014          | 5645                |
| 2234        | 352    | 2913                            | SHOUT                            |                                                |                                  | 3,20        | 3,30              |                        | 23/02/2015          | 7937                |
| 2240        | 311    | 2816                            | Legacy                           |                                                |                                  | 4,30        | 3,60              |                        | 06/02/2015          | 6032                |
| 2243        | 279    | 2733                            | Legacy                           |                                                |                                  | 4,00        | 3,80              |                        | 23/02/2015          |                     |
| 2245        | 7      | 2904                            | Jerrich                          |                                                |                                  |             |                   |                        | 11/03/2014          |                     |
| 2247        | 285    | 2008                            | Brawler                          |                                                |                                  | 2,90        | 3,20              |                        | 09/03/2015          |                     |
| 2252        | 303    | 2805                            | Legacy                           |                                                |                                  | 5,40        | 4,20              |                        | 24/01/2015          |                     |
| 2257        | 290    | 2405                            | Beacon                           |                                                |                                  | 2,60        | 3,00              |                        | 09/03/2015          |                     |
| 2262        | 276    | 2737                            | America                          |                                                |                                  | 3,10        | 3,00              |                        | 09/03/2015          |                     |

Arriba de la pantalla tenemos las siguientes opciones

|    | Siguiente  | Ð         | E        | Anterior  | 16 A<br>12 N | Aumentar | 9       | Imprimir | 9 | Configuración |   | Guardar |          |
|----|------------|-----------|----------|-----------|--------------|----------|---------|----------|---|---------------|---|---------|----------|
|    |            |           |          |           |              |          |         |          |   |               |   |         |          |
| Ci | nreciona   | moc S     | liquient | to nacaro | mos d        | o nácina | ci proc | ionamos  |   | Siguiente     | € | G       | Anterior |
| An | terior, vo | la página | -        |           |              |          |         |          |   |               |   |         |          |

Aumentar Este botón cumple la función de Lupa

San Carlos Centro - Santa Fe - Argentina / Tel: (+549) 3404 - 415680/ 598437/ 526735 Web: swagropecuaria.com/ E-Mail: consultas@swagropecuaria.com.ar

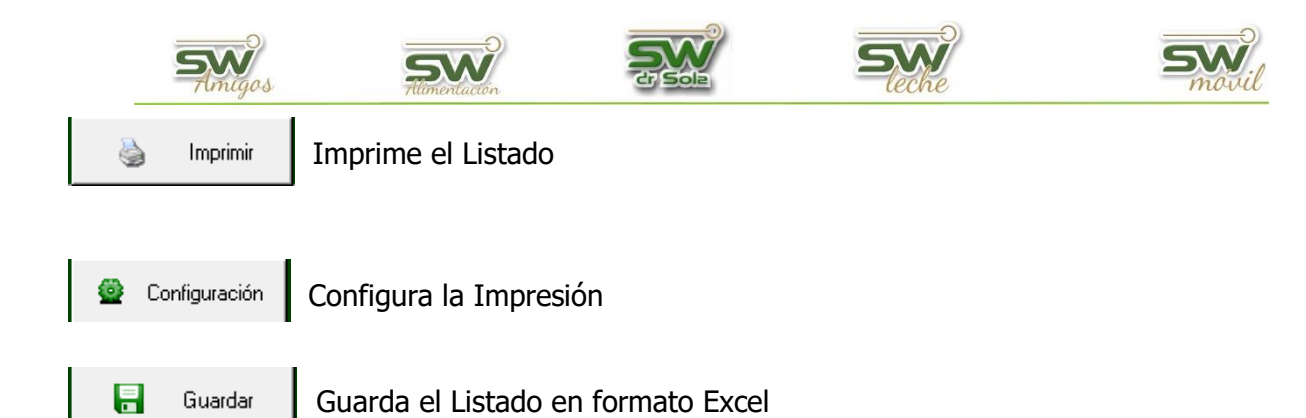

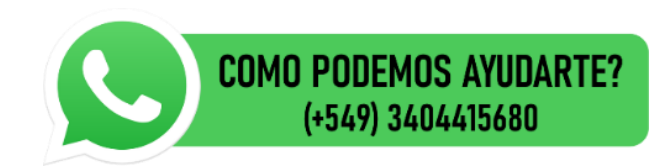

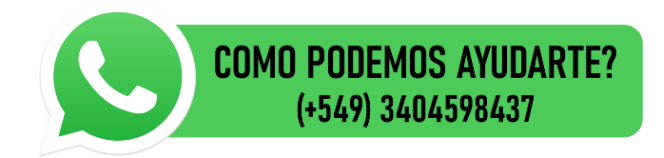

San Carlos Centro - Santa Fe - Argentina / Tel: (+549) 3404 - 415680/ 598437/ 526735 Web: swagropecuaria.com/ E-Mail: consultas@swagropecuaria.com.ar